# DW-PRO-4200 Fury Remote Backup

1. When in SEARCH Mode, Click on Backup

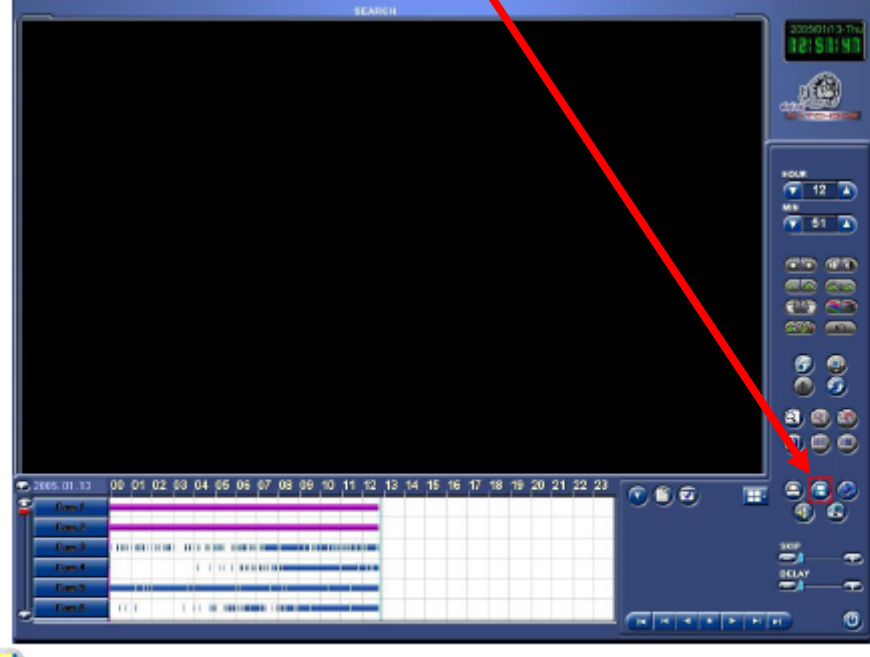

# 🛃 [Backup]

Click 🛃 to backup the recorded data. Backup window shown below will appear.

- 2. Select Type of Backup
  - Floppy backup (disabled)
  - Time backup when you need to backup video data in Fury format
  - AVI backup when you need to backup video data in MS Windows AVI format. (audio data can be backed up alongside with video)
- 3. Select START and END dates: Must be set before current time (no future backups)
- 4. Calculate Size: to check the data size for selected backup

|                               | <br>[Tips]                                                                                                    |
|-------------------------------|----------------------------------------------------------------------------------------------------|
| Estimate size = 66 Mega Bytes | Time backup requires a large amount of free<br>space, as one minute backup usually requires<br>66 megabytes of free space. |
|                               | To format a CD, Direct CD program or InCD<br>program have to be installed beforehand.                                      |
|                               | (When formatting a CD using InCD program,<br>only CD-RW media is supported.)                                               |

5. Select Backup Media: HDD, CD-R/CD-RW, Portable drive, Network Drive, Remote IP Address

6. Click OK

# 7. DATA will be saved in KDB folder on selected drive.

| Backup                        | <u>×</u>                          |
|-------------------------------|-----------------------------------|
| Type<br>C. Tony treat. C. Ime | C AVIbackup                       |
| - Date/Time-                  | 🕜 BackupMedia                     |
| Start                         | Selected media                    |
| Monday , March 10, 2003 🔻     | Select media                      |
|                               |                                   |
| 2:2300 PM                     | Format CDR/CDRW 2 mod Eject       |
| End                           |                                   |
| Monday , March 10, 2003 🔻     | Dation                            |
|                               | Delete old data when the space    |
| 6:00:00 PM                    | insufficient                      |
| Snit by                       | Priorly                           |
| Calculate<br>Size             | 4 Backup offer precedent backup   |
|                               |                                   |
|                               |                                   |
|                               |                                   |
| E Comera J. E Comera 12       | Tamera de 📘 Camere De 📘 Camera De |
| Comora 39 Comora 37 L         | Damera 00 📘 Camera 33 📘 Camera 10 |
| E Camera 12 E                 | Demetal'S 📕 Camera 14 📕 Camera 15 |
| E Camara 16                   |                                   |
| Estad Compressor              | Minned MHEG 4 Villa, Docks V2     |
|                               | OK Percel                         |
|                               |                                   |

# 2.18.5 Common backup options

### (Backup Media)

(Priority)

Click [Select media] to change media used for backup. Priority is only needed for backup schedule (see page 42). The DVR can use following media:

### Hard Disk Drive

- CD-ROM
  Portable Drive
- Network Drive
- Remote IP Address

### 2 [InCD Eject]

InCD is a program developed by Ahead Software which formats CD-R and CD-RW. Clicking [InCD Eject] will eject CD-ROM drive.

# Options]

### [Delete old data when free space is insufficient]

If there's not enough space to create a backup, the system will automatically delete old data in the backup medium in order to create enough free space.

#### [Format CDR/CD-RW]

When choosing CD-ROM as media, you have the option of formatting CDs. Formatting CD-R will delete any data stored in CD, making it reusable. Formatting CD-RW will enable Direct CD feature, which allows you to move, delete, and copy data onto CD in a way similar to a floppy disk.

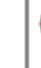

In order to format CDs, you will need to purchase Easy CD program, and is not included in default package. Contact the local distributor to place an order.

You may also purchase a similar product called Nero.